## Linee Guida per inserimento Eventi su Calendario Unico degli Eventi (CUE)

Accedere all'url http://www.toscanaevents.it/login, inserendo le seguenti credenziali: utente: proposte@coolt.toscana.it password: cultura2014

Cliccare sul pulsante "Aggiungi Evento"

Nella "Scheda promozionale" inserire i campi descrittivi dell'evento:

- Denominazione/Titolo (max 50 caratteri)
- Sottotitolo (max 100 caratteri)
- Descrizione (max 500 caratteri)

Nel menù a tendina CLASSIFICAZIONI COOLT, selezionare una classificazione dell'evento, scegliendo tra le seguenti tipologie:

- $\circ$  Cinema
- o Convegni e congressi
- $\circ$  Festival
- $\circ~$  Folklore e rievocazioni storiche
- o Mostre
- o Spettacoli e Concerti
- $\circ$  Altro

Inserire la Tipologia di appartenza al TOSCANA EVENTS, nel menù a tendina TIPOLOGIA, selezionando tra le seguenti voci:

- Cinema e Spettacoli
- Convegni e Congressi
- o Eventi folcloristici e rievocazioni storiche
- o Festival
- o Manifestazioni sportive
- $\circ$  Mostre
- o Musica
- Sagre, fiere e mercati
- o Teatro

Per rendere più completo l'evento, aggiungere ulteriori informazioni:

- Ingresso (inteso come prezzo, campo numerico, con separatore . nel caso di centesimi)
- Convenzioni (campo non obbligatorio, max 100 caratteri)
- Prenotazione Obbligatoria (campo non obbligatorio)
- Metodo di prenotazione (campo non obbligatorio)
- Telefono (campo obbligatorio)
- Fax (campo non obbligatorio)
- Email (campo obbligatorio)
- Sito Web (campo non obbligatorio)

- Soggetto Organizzatore (selezionare uno dei seguenti soggetti):
  - Associazione Culturale
  - o Biblioteca
  - Fondazione Culturale
  - o Museo
  - $\circ \ \ \, \text{Pubblica Amministrazione}$
  - o Teatro
  - o Associazione Rievocazione Storica
  - Compagnia Teatrale
- Referente (campo non obbligatorio)
- Ulteriori Indicazioni (campo non obbligatorio)

Selezionare uno o più campi per appartenenza ai tematismi:

- Accessibilità (SI/NO)
- Francigena (SI/NO)
- Famiglia (SI/NO)
- Biglietti (si può indicare se c'è un biglietto di ingresso e il relativo prezzo, campo non obbligatorio)

Cliccare quindi su SALVA

A questo punto nella scheda "EVENT SCHEDULER", raggiungibile cliccando sul tasto in alto sopra al titolo dell'evento, possiamo inserire le date dell'evento (intese come data inizio evento e data fine evento) e il luogo (comprensivo di comune e indirizzo). Si può scegliere tra i luoghi già esistenti, così come inserire nuovi luoghi.

Si cliccherà quindi su "SALVA E CHIUDI" e l'evento andrà in stato "IN APPROVAZIONE". L'evento inserito verrà validato dall'Amministratore entro 48 ore dall'inserimento, se rispondente ai requisiti della Settimana della Cultura.